# Nota aplikacyjna - uruchomienie przed aktualizacją

### Historia rewizji

Wersja 1.0, luty 2024: Pierwsze wydanie

# Przegląd

uruchomienie przed aktualizacją (CBU) eliminuje potrzebę aktualizacji oprogramowania układowego podczas instalacji. CBU umożliwia natychmiastowe uruchomienie falowników w aplikacji SetApp bez oczekiwania na aktualizację oprogramowania układowego. Serwery SolarEdge wykonują aktualizacje oprogramowania układowego w nocy. Umożliwia to szybkie i ekonomiczne uruchomienie.

Korzyści CBU:

- Szybsze uruchomienie oszczędza 12-15 min Twojego czasu
- Aktualizuje oprogramowanie układowe w nocy

## Zanim zaczniesz

Zweryfikuj, czy masz połączenie z internetem i aplikacja SetApp jest zainstalowana na twoim telefonie.

### Wymagania systemowe

Poniżej znajduje się lista wymagań do aktywacji CBU:

- Instalacja z falownikiem jednofazowym lub trójfazowym
- Instalacja fotowoltaiczna składająca się wyłacznie z jednego falownika i optymalizatorów mocy
- 🕖 Wersja oprogramowania układowego 4.15.119 lub nowsza

### ••• UWAGA

Przed zainstalowaniem lub uruchomieniem falownika należy zapoznać się z informacjami dotyczącymi bezpieczeństwa zawartymi w instrukcja instalacji falownika.

# Uruchomienie przed aktualizacją

Ten schemat przedstawia kroki, które należy wykonać, aby włączyć CBU:

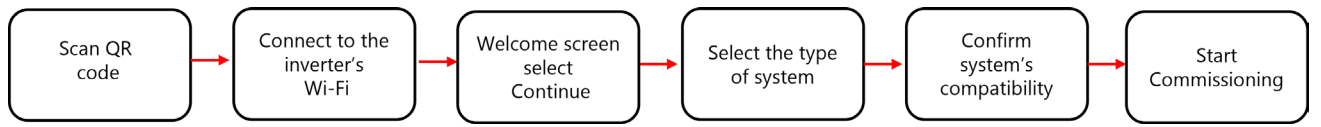

### Krok 1: Połącz się z Hotspotem Wi-Fi falownika

- 1. Otwórz aplikację SetApp i połącz się z falownikiem, skanując kod QR.
- 2. Przesuń przełącznik OFF/ON/P na falowniku w kierunku P, przytrzymaj przez dwie sekundy i zwolnij.
- 3. Naciśnij Kontynuuj, aby nawiązać połączenie Wi-Fi z falownikiem.
- 4. Na ekranie Połączono z Wi-Fi stuknij przycisk Kontynuuj.

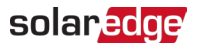

#### Krok 2: Uruchom CBU

1. Na ekranie Uruchomienie przed aktualizacją stuknij przycisk Kontynuuj.

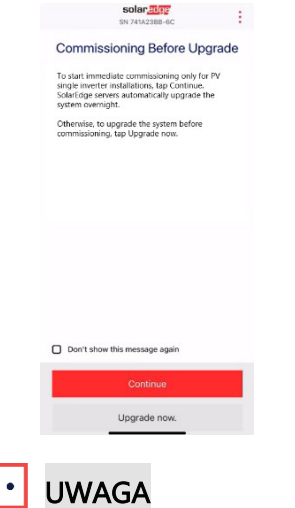

Aby zapobiec powtarzaniu się tego komunikatu, wybierz opcję **Nie pokazuj ponownie tego** komunikatu.

 Na ekranie Opcje uruchomienia przed aktualizacją wybierz typ systemu i dotknij opcji Uruchom (pomiń aktualizację) . Domyślnie wybrany jest system z jednym falownikiem PV.

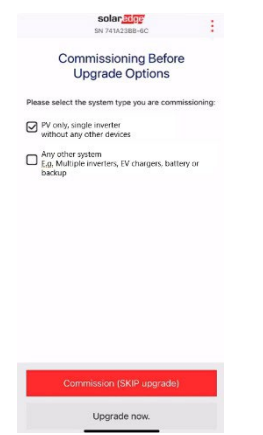

3. W wyskakującym oknie przeczytaj wiadomość i naciśnij Dalej

### Krok 3: Aktywuj i uruchom falownik

- 1. Na ekranie Aktywacja urządzenia, naciśnij kontynuuj.
- 2. W menu Uruchomienie zdefiniuj pola w następującej kolejności:

| pole                         | akcja                                                                                                    |
|------------------------------|----------------------------------------------------------------------------------------------------|
| Kraj i sieć                  | <ol> <li>Naciśnij na kraj i sieć</li> <li>Z listy rozwijanej wybierz wymagany kraj i sieć.</li> <li>Naciśnij Ustaw kraj i sieć, a następnie naciśnij Tak.</li> <li>Pojawia się okno dialogowe. Naciśnij przycisk Gotowe.</li> <li>Naciśnij strzałkę wstecz, aby powrócić do menu Uruchomienia.</li> </ol>                                                                                                    |
| Parowanie                    | <ol> <li>Naciśnij Parowanie</li> <li>Naciśnij Rozpocznij parowanie.</li> <li>Po rozpoczęciu parowania naciśnij strzałkę powrotu, aby wrócić do ekranu<br/>uruchomienia menu.<br/>Parowanie kontynuowane jest w tle, a baner wyświetla jego status.</li> </ol>                                                                                                    |
| Monitorowanie<br>komunikacji | <ol> <li>Naciśnij Monitorowanie komunikacji</li> <li>Sprawdź stan komunikacji. Status może być następujący:</li> <li>Połączony – naciśnij strzałkę wstecz, aby powrócić do ekranu<br/>uruchomienia menu</li> </ol>                                                                                                    |
|                              | <ul> <li>Nie Podłączony – Patrz Konfigurowanie komunikacji z Platformą<br/>Monitoringu         <ul> <li>Instrukcja instalacji Falownik jednofazowy zobacz, rozdział 6<br/>w instrukcji instalacji falownika jednofazowego</li> <li>Instrukcja instalacji Falownik trójfazowy: zobacz rozdział 6 w<br/>instrukcji instalacji falownika trójfazowego</li> </ul> </li> <li>MAŻNE: Sprawdź, czy ustanowiono Monitorowanie komunikacji         <ul> <li>aby umożliwić automatyczną aktualizację oprogramowania sprzętowego w<br/>nocy.</li> </ul> </li> </ul> |

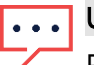

### UWAGA

Po zakończeniu rozruchu należy zweryfikować następujące elementy:

- Falownik jest podłączony do prądu przemiennego (AC).
- Niebieska dioda LED, zlokalizowana obok przełącznika P, jest WŁĄCZONA.

Aktualizacja falownika zajmuje około jednej minuty.